## Global Protect の利用方法(Android 版)

## 接続方法

1. 「GlobalProtect」アプリのアイコンをタップします。

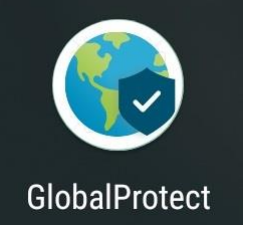

2. アドレス欄に「vpn-matsue2.shimane-u.ac.jp」と入力し、[接続]をタップします。

| 9:            | 9:55 🖗 🖗 🔛 🔯 59%            |             |     |   |      |    |   |   |      |  |  |  |
|---------------|-----------------------------|-------------|-----|---|------|----|---|---|------|--|--|--|
| GlobalProtect |                             |             |     |   |      |    |   |   |      |  |  |  |
| ポークル マドレフちょう  |                             |             |     |   |      |    |   |   |      |  |  |  |
| <u>ار</u>     | ホータル アトレスを入力                |             |     |   |      |    |   |   |      |  |  |  |
| してください        |                             |             |     |   |      |    |   |   |      |  |  |  |
| アド            | アドレス                        |             |     |   |      |    |   |   |      |  |  |  |
| vp            | vpn-matsue2.shimane-u.ac.jp |             |     |   |      |    |   |   |      |  |  |  |
|               |                             |             |     |   |      |    |   |   |      |  |  |  |
|               |                             |             |     |   |      |    |   |   |      |  |  |  |
|               |                             |             |     |   |      |    |   |   |      |  |  |  |
|               |                             |             |     |   |      |    |   |   |      |  |  |  |
|               |                             |             |     |   |      |    |   |   |      |  |  |  |
|               |                             |             |     |   |      |    |   |   |      |  |  |  |
|               |                             |             |     |   |      |    |   |   |      |  |  |  |
| 接続            |                             |             |     |   |      |    |   |   |      |  |  |  |
|               |                             |             | 1   |   |      |    |   |   |      |  |  |  |
| 1             | 2                           | 3           | 4   | 5 | 6    | 7  | 8 | 9 | 0    |  |  |  |
| q             | W                           | е           | r   | t | у    | u  | i | о | р    |  |  |  |
| а             | s                           | d           | f   | g | h    | j  | k | T |      |  |  |  |
|               |                             | , .         | v l |   |      | hr |   |   | X    |  |  |  |
|               |                             |             |     | _ |      |    |   |   |      |  |  |  |
|               | •                           | љА <b>ப</b> |     | • | #!?" | ÷  | > |   | Done |  |  |  |
|               | ▽                           |             | (   | С |      |    |   |   |      |  |  |  |

3. Username と Password に、それぞれ、島根大学統合認証システムのユーザ ID とパスワードを入力 し、 [サインイン]をタップ します。

| 17:14 윤 🖬 🔉 🕪 🍸 🛚 🛢 58%           |                         |          |     |   |      |     |     |     |     |  |  |
|-----------------------------------|-------------------------|----------|-----|---|------|-----|-----|-----|-----|--|--|
| 戻る                                | 戻る GlobalProtect        |          |     |   |      |     |     |     |     |  |  |
| サインイン                             |                         |          |     |   |      |     |     |     |     |  |  |
| ポータル: vpn-matsue2.shimane-u.ac.ip |                         |          |     |   |      |     |     |     |     |  |  |
| Ent                               | Enter login credentials |          |     |   |      |     |     |     |     |  |  |
| Use                               | Username                |          |     |   |      |     |     |     |     |  |  |
| xx                                | xxxxxxx                 |          |     |   |      |     |     |     |     |  |  |
| Password<br>表示                    |                         |          |     |   |      |     |     |     |     |  |  |
|                                   |                         |          |     |   |      |     |     |     |     |  |  |
|                                   |                         |          |     |   |      |     |     |     |     |  |  |
|                                   |                         |          |     |   |      |     |     |     |     |  |  |
|                                   |                         |          |     |   |      |     |     |     |     |  |  |
|                                   |                         |          |     |   |      |     |     |     |     |  |  |
|                                   |                         |          |     |   |      |     |     |     |     |  |  |
|                                   |                         |          |     |   |      |     |     |     |     |  |  |
|                                   |                         |          |     |   |      |     |     |     |     |  |  |
| サインイン                             |                         |          |     |   |      |     |     |     |     |  |  |
| 1                                 | 2                       | 3        | 4   | 5 | 6    | 7   | 8   | 9   | 0   |  |  |
| q                                 | w                       | е        | r   | t | у    | u   | i   | 0   | р   |  |  |
| а                                 | s                       | d        | f   | g | h    | j   | k   | Ι   |     |  |  |
| 仑                                 | z                       | <u> </u> | ( ( |   | v ł  | o r | n r | n   | ×   |  |  |
|                                   | , ī                     | 5A       | L_  |   | #!?" | ÷   | ÷   | • I | one |  |  |
|                                   |                         | $\nabla$ |     | C | S    |     |     |     |     |  |  |

4. 次のような確認ダイアログが表示され、許可を求められますので、[OK]をクリックします。

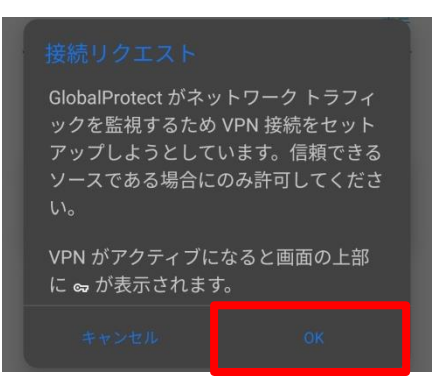

5. 「Welcome to GlobalProtect」と表示されますので、画面の任意の場所をタップし「Welcome to GlobalProtect」の表示を閉じます。右の画面のように「パスワードを Google に保存しますか?」と 表示された場合は、[いいえ]をタップします。

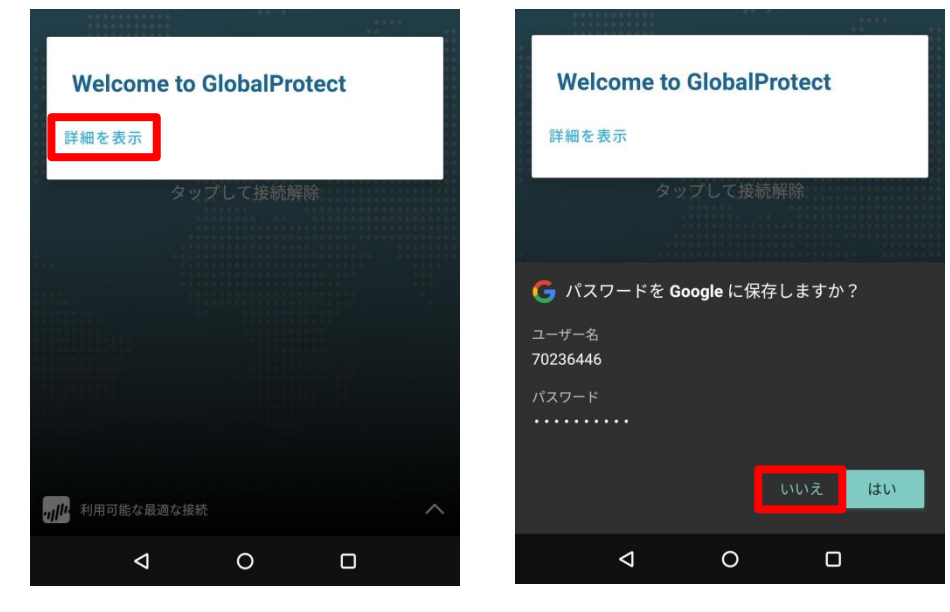

6. 次のように表示されれば、接続は完了です。

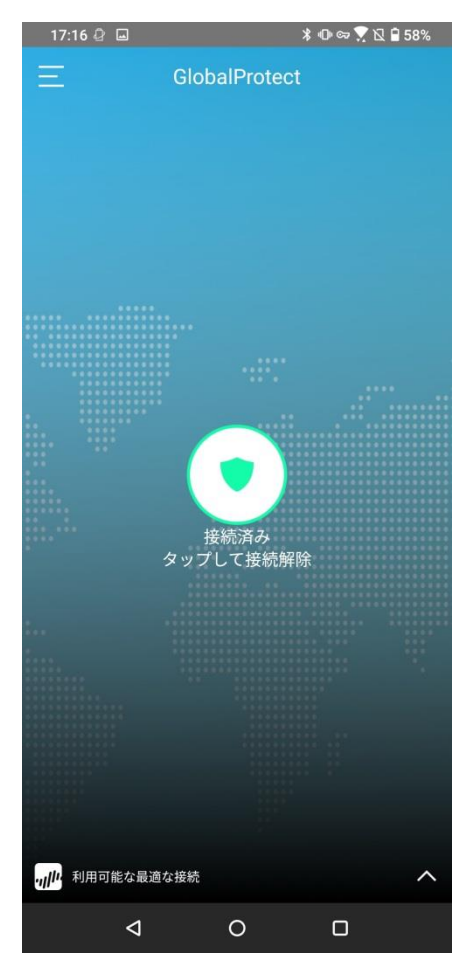

## 切断方法

1. 「GlobalProtect」アプリのアイコンをタップします。

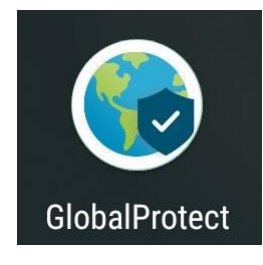

2. 真ん中の丸いアイコンをタップします。右の画面のように表示されたら切断完了です。

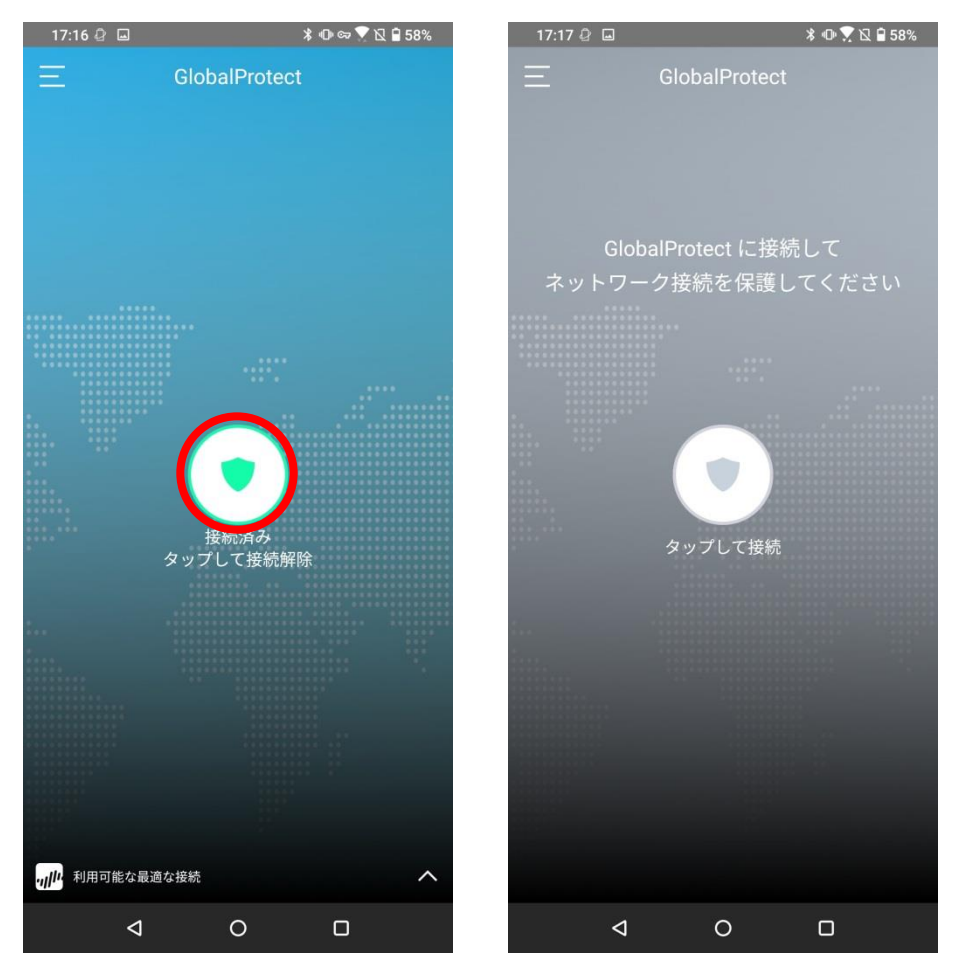